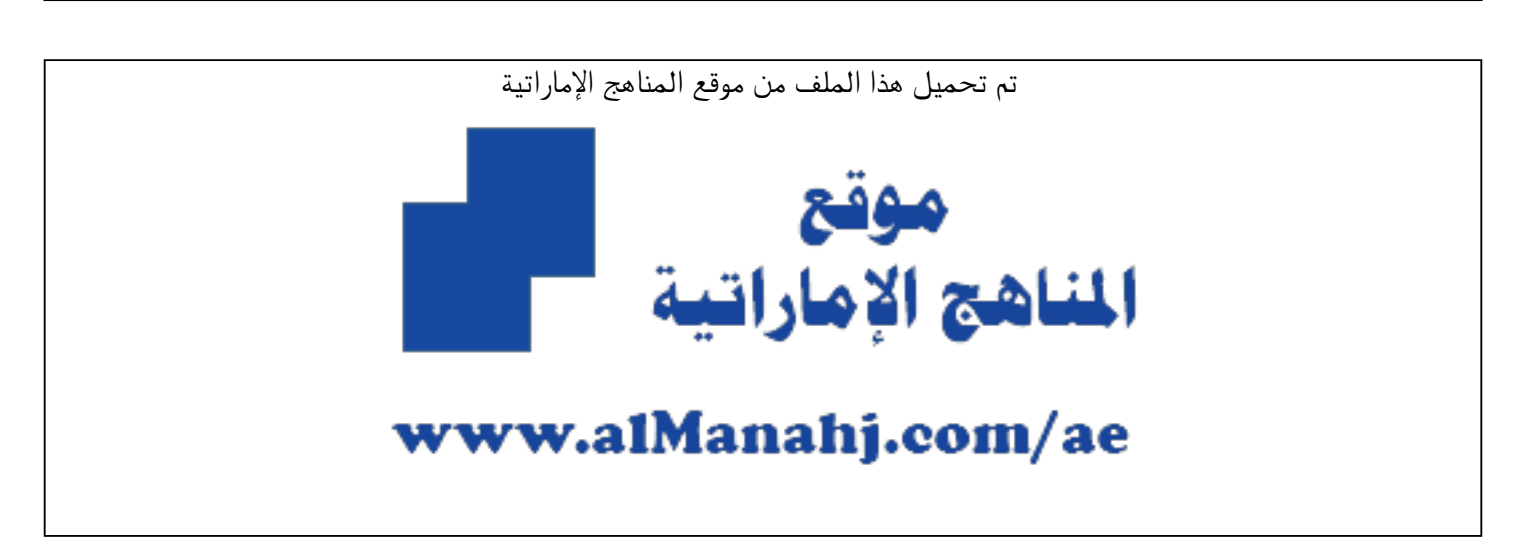

\*للحصول على أوراق عمل لجميع الصفوف وجميع المواد اضغط هنا

https://almanahj.com/ae

\* للحصول على أوراق عمل لجميع مواد أخبار اضغط هنا

https://almanahj.com/ae/34

\* للحصول على جميع أوراق أخبار في مادة التربية ولجميع الفصول, اضغط هنا

https://almanahj.com/ae/34

\* للحصول على أوراق عمل لجميع مواد أخبار في مادة التربية الخاصة بـ الفصل الأول اضغط هنا

https://almanahj.com/ae/341

\* لتحميل كتب جميع المواد في جميع الفصول للـ أخبار اضغط هنا

https://almanahj.com/ae/grade34

للحصول على جميع روابط الصفوف على تلغرام وفيسبوك من قنوات وصفحات: اضغط هنا

https://t.me/UAElinks\_bot

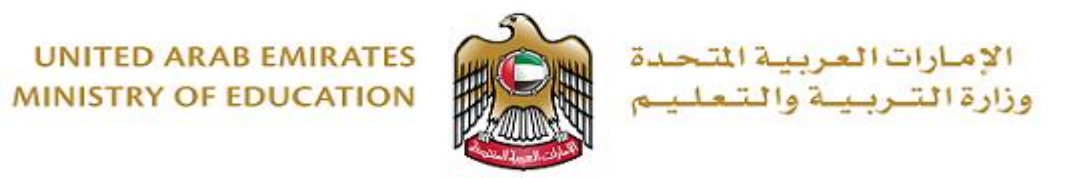

# الخدمة الوطنية ٢٠١٨-٢٠١٨

# يرجى من خريجي الصف الثاني عشر ٢٠١٧-٢٠١٨ الملتحقين بالخدمة الوطنية التكرم بإتباع الخطوات التالية:

- الطلبة من لديم طلب إلتحاق سابق:
- ١- الطلبة المقبولين في مؤسسات التعليم العالي الحكومية.

لتسجب على الطلبة الدخول إلى موقع وزارة التربية و التعليم للتسجيل اختيار نقطة رقم (٣)

https://adm.moe.gov.ae/student2019

🖊 إدراج اسم المستخدم وكلمة المرور

رمو بأكم في نظام التسريب الوطلى الموحد الذي يليح لطبة الصف الثاني عشر التسديل في مؤسسات التغليم العالي الحكومية والبعثات الخارجية (على نفقة وزارة التربية والتعليم) عن طريق طلب الحلق موحد بنزام الطالب يتعبته خلال الفترة الزمنية المحددة. بروى التكرم لتقلب الطلب حسب الفتات الملكوية أذلته:

عزيزي الطالب/ــة القد تم إغلاق خدمة التسجيل في مؤسسات التعليم العالي والبعثات الخارجية للعام الجامعي2020/2019 ، أما بالنسبة ممن لديهم طلب تسجيل والراغبين بالتحقق ومتابعة طلبهم يرجى الضغط على الرابط أدناه: طلبة الصف الثاني عشر خريجي السنوات السابقة يرجى التواصل مباشرة مع المؤسسة التعليمية التي ترغب بالالتحاق بها خلال الفترات التالية: 2 للالتحاق بالفصل الدراسي الأول (مايو - يوليو). للالتحاق بالفصل الدراسي الثاني (أكتوبر- نوفمبر). في حال رغبتكم بالتقدم لبعثة على نفقة وزارة التربية والتعليم، يرجى الضغط على الرابط أدناه: طلبة الصف الثاني خريجي العام الدراسي 2017-2018 والملتحقين ببرنامج الخدمة الوطنية، يرجى الرجوع إلى هذه الصفحة خلال شهر ديسمبر 2018 و ذلك للحصول على مواعيد إجراءات وآلية التسجيل. 3 لمزيد من الاستفسارات يرجى التواصل معنا على 80051115. المواعيد الهامة: 4 تواريخ هامة 2019-2018 <mark>اً ا</mark>تسجيل الدخول (UserName) اسم المستخدم (UserName) 🔒 🛛 الرقم السرى

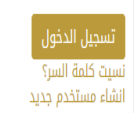

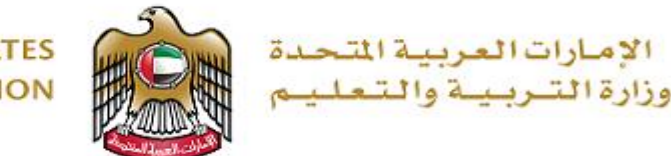

#### بيانات الطالب

| قم طلب الالتحاق للعام الاكاديمي 2017<br>لاسم باللغة العربية<br>لاسم باللغة العربية<br>مع بطاقة الإنجليزية<br>قم بطاقة الإنجليزية<br>قم بطاقة الهوية<br>مع بواز سفر الطالب<br>تم بواز سفر الطالب<br>تم بواز سفر الطالب<br>تم بواز سفر الطالب<br>تم بواز سفر الطالب<br>نورية الإختبارات الوطنية EMSAT<br>يورية الإختبارات الوطنية المع المع الامارات العربية المتحدة<br>المؤسسة التي ترغب الالتحاق بها عام<br>لمونسمة التي ترغب الالتحاق بها عام<br>لمونسمة التي ترغب الالتحاق بها عام<br>لمونسمة التي ترغب الالتحاق بها عام<br>لمونسمة التي ترغب الالتحاق بها عام<br>لمونسمة التي ترغب الالتحاق بها عام<br>لمونسمة التي ترغب الالتحاق بها عام<br>لمونسمة التي ترغب الالتحاق بها عام<br>لمونسمة التي ترغب الالتحاق بها عام<br>لمونسمة التي ترغب الالتحاق بها عام                                                                                                    |                                           |                                            |
|----------------------------------------------------------------------------------------------------|-------------------------------------------|--------------------------------------------|
| لاسم باللغة العربية المعربية محمد راشد الحساني المعربالله محمد راشد الحساني Abdulla Mohammed Rashed Alhassani معام بعاد الله محمد راشد الحساني معمد ماللغة الإنجليزية المالمعيمة المالوجيع 188588 معمد واز سفر الطالب الوطنية F8FP58858 حدومة الإختبارات الوطنية EMSAT معمد الثانية المعام المعام العامة الامارات العربية المتحدة معمد الثانية المعام معام حمية الامارات العربية المتحدة ولاستماسة التي ترغب الالتحاق بها عام جامعة الامارات العربية المتحدة ولاستماسة العربية المعام العامة الامالية المعام المعام العامة العربية المعام العامة العربية المتحدة معمد الثانية المعام العربية المتحدة ولاستماسة التي ترغب الالتحاق بها عام جامعة الامارات العربية المتحدة ولاستماسة التي ترغب الالتحاق بها عام جامعة الامارات العربية المتحدة المعام المعام العربية المحمو معام العربية المحمو معام العربية المعام معام العربية المعام معام المعام الحمية المعام التي المعام المعام المعام العربية المحمو معام العربية المحمو معام العربية المحمو معام العربية المعام معام العربية المعام معام معام معام معام معام معام مع                                                                                                    | قم طلب الالتحاق للعام الاكاديمي 2017      | 201704110                                  |
| <ul> <li>Abdulla Mohammed Rashed<br/>Alhassani</li> <li>حم بطاقة الهوية</li> <li>حم بطاقة الهوية</li> <li>حم بواز سفر الطالب</li> <li>حم بواز سفر الطالب</li> <li>حم بواز سفر المولية المولية</li> <li>حم بواز سفر المولية المولية</li> <li>حم بواز المولية</li> <li>حم بواز المولية</li></ul>                                                                                                    | لاسم باللغة العربية                       | سالم عبدالله محمد راشد الحساني             |
| قم بطاقة الهوية .<br>قم جواز سفر الطالب .<br>جرجة الإختبارات الوطنية EMSAT .<br>عدل الثانوية العامة .<br>لمؤسسة التي ترغب الدلتحاق بها عام .<br>UAEU .<br>INFORMATION TECHNOLOGY .<br>قريم المواسع .<br>تقلية المعلومات .<br>الكلية/الفرع .<br>المواسع .<br>المواس .<br>المواسع . | لاسم باللغة الإنجليزية                    | Salem Abdulla Mohammed Rashed<br>Alhassani |
| قم جواز سفر الطالب F8FP58858<br>درجة الإختبارات الوطنية EMSAT<br>ععدل الثانوية العامة<br>لمؤسسة التي ترغب الدلتحاق بها عام<br>UAEU<br>الكلية/الفرع                                                                                                    | قم بطاقة الهوية                           | 784-1999-3752629-3                         |
| درجة الإختبارات الوطنية EMSAT<br>ععدل الثانوية العامة<br>لمؤسسة التي ترغب الالتحاق بها عام جامعة الامارات العربية المتحدة<br>2017<br>لكلية/الفرع<br>الكلية/الفرع                                                                                                    | قم جواز سفر الطالب                        | F8FP58858                                  |
| معدل الثانوية العامة 88.1<br>لمؤسسة التي ترغب الالتحاق بها عام جامعة الامارات العربية المتحدة<br>2013<br>كلية/الفرع<br>INFORMATION TECHNOLOGY                                                                                                    | درجة الإختبارات الوطنية EMSAT             | 775                                        |
| لمؤسسة التي ترغب الالتحاق بها عام جامعة الامارات العربية المتحدة<br>UAEU<br>تقنية المعلومات<br>INFORMATION TECHNOLOGY                                                                                                    | معدل الثانوية العامة                      | 88.1                                       |
| تقنية المعلومات<br>INFORMATION TECHNOLOGY                                                                                                    | لمؤسسة التي ترغب الالتحاق بها عام<br>2017 | جامعة الامارات العربية المتحدة<br>UAEU     |
|                                                                                                    | لكلية/الفرع                               | تقنية المعلومات<br>INFORMATION TECHNOLOGY  |

#### الهاتف المتحرك\*

عزيزي الطالب يرجى التأكد من رقم الهاتف المستخدم وسيلة التواصل معك في جميع المراسلات الخاصة و المرتبطة بطلبك

#### لاستخدام الرسائل النصية القصيرة

| ي*      | لبريد الإلكترون |
|---------|-----------------|
| 6234438 |                 |

SalemAlHassani99@hotmail.com

## الرقم العسكري\*

عزيزي الطالب، يرجى التحقق من البيانات المذكوره أعلاه ومن ثم الضغط على " تأكيد البيانات" للانتقال للخطوة التالية او الضغط على " الغاء" للعودة الى الصفحة الرئيسية بدون أي اجراء.

|  | a | البيانا | أكيدا |
|--|---|---------|-------|
|  |   |         |       |

عند الإنتهاء و التأكد من جميع البيانات ستصلك رسالة نصية موضح بها رقم الالتحاق الخاص بك \*\*\*\*\*2019

- یجب على الطلبة التأكد من البیانات المدرجة
- سابقاً في الصفحة الالكترونية الخاصة بهم .
  - 🗸 يستطيع الطالب عبر صفحته
  - الإلكترونيةالتعديل على رقم الهاتف و البريد
    - الإلكتروني.
    - ✓ إدراج الرقم العسكري.
    - ۲ ثم الضغط على تأكيد البيانات.

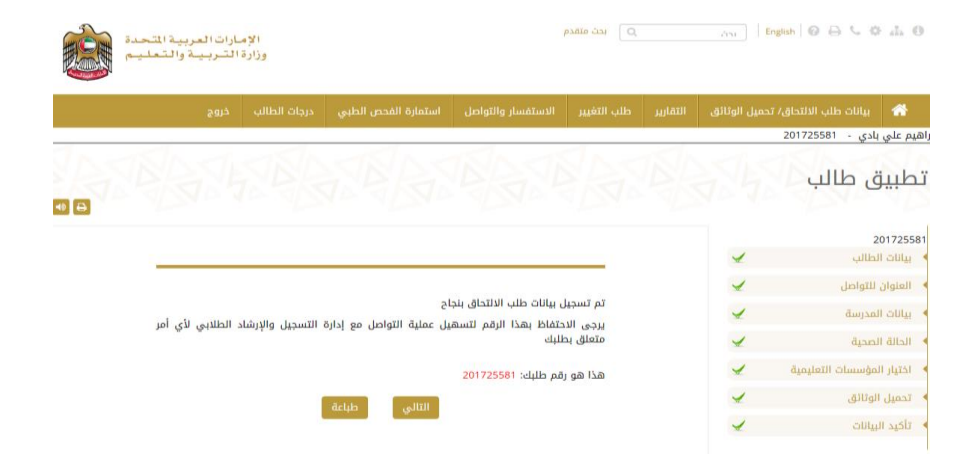

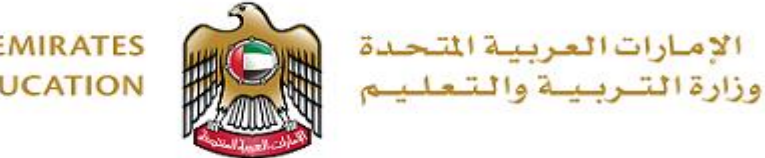

## ٢- الطلبة الذين لم يتم قبولهم في مؤسسات التعليم العالى للأسباب التالية:

## بيانات الطالب

| رقم طلب الالتحاق للعام الاكاديمي 2017   | 201723434                          |
|-----------------------------------------|------------------------------------|
| الاسم باللغة العربية                    | سعيد يوسف سعيد عبدالله العامري     |
| الاسم باللغة الإنجليزية                 | Saeed Yousef Saeed Abdulla Alameri |
| رقم بطاقة الهوية                        | 784-1999-6420818-7                 |
| رقم جواز سفر الطالب                     | KGBL77003                          |
| درجة الإختبارات الوطنية EMSAT           |                                    |
| معدل الثانوية العامة                    | 77                                 |
| المؤسسة التي ترغب الالتحاق بها عام 2017 |                                    |
| الكلية/الفرع                            |                                    |

♣ عدم أداء امتحان EmSAT في الفترة السابقة.

على الطالب مراجعة المؤسسة التي يرغب بالالتحاق بها

## الهاتف المتحرك\*

عزيزي الطالب يرجى التأكد من رقم الهاتف المستخدم وسيلة التواصل معك في جميع المراسلات الخاصة و المرتبطة بطلبك

#### لاستخدام الرسائل النصية القصيرة

|         | <br> |
|---------|------|
| 1493132 | 050  |

## البريد الإلكتروني\*

saeed.1493@hotmail.com

## الرقم العسكري\*

عزيزي الطالب، يرجى التحقق من البيانات المذكوره أعلاه ومن ثم الضغط على " تأكيد البيانات" للانتقال للخطوة التالية او الضغط على " الغاء" للعودة الى الصفحة الرئيسية بدون أي اجراء.

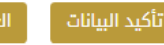

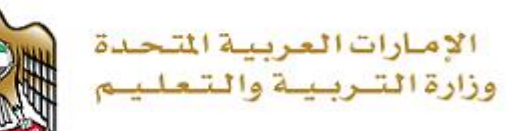

## بيانات الطالب

| قم طلب الالتحاق للعام الاكاديمي 2017   | 201721986                         |
|----------------------------------------|-----------------------------------|
| لاسم باللغة العربية                    | خليفه علي محمد سعيد باوزير        |
| لاسم باللغة الإنجليزية                 | Khslifa Ali Mohamed Saeed Bawazir |
| قم بطاقة الهوية                        | 784-1999-9850593-9                |
| قم جواز سفر الطالب                     | 48J85028                          |
| رجة الإختبارات الوطنية EMSAT           | 525                               |
| بعدل الثانوية العامة                   | 85.4                              |
| لمؤسسة التي ترغب الالتحاق بها عام 2017 |                                   |
| لكلية/الفرع                            |                                   |

#### طلبك مازال ناقص يرجى إرفاق الوثائق المطلوبة لتفعيل طلبك الهاتف المتحرك\*

عزيزي الطالب يرجى التأكد من رقم الهاتف المستخدم وسيلة التواصل معك في جميع المراسلات الخاصة و المرتبطة بطلبك

## لاستخدام الرسائل النصية القصيرة

| 2234661 | 050                |
|---------|--------------------|
|         | البريد الإلكتروني* |

الرقم العسكري\*

عَزِيزِي الطالب، يرجى التحقق من البيانات المذكوره أعلاه ومن ثم الضغط على " تأكيد البيانات" للانتقَّال للخطوة التالية او الضغط على " الغاء" للعودة الى الصفحة الرئيسية بدون أي اجراء.

451@adec.ac.ae

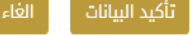

## اذا كانت الاوراق الثبوتية غير مكتملة

(يرجى إرفاق الوثائق المطلوبة لإستكمال طلب الالتحاق الخاص بك

و الحصول على فرصة الدخول إلى مؤسسات التعليم العالى )

فى حال كنت من خريجى مدرسة خاصة ولم يتم إدراج الشهادات سابقاً -يرجى إرفاقها للحصول على القبول من قبل المؤسسة التي ترغب بالالتحاق بها.

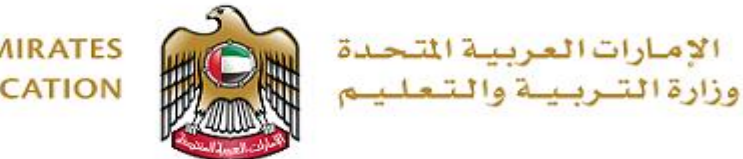

## ٣- الطلبة الذين لم يسجلوا عن طريق موقع وزارة التربية و التعليم عليهم التابع التالي:

https://adm.moe.gov.ae/student2019

- البدء في التسجيل و اختيار اسم المستخدم و كلمة المرور المناسبة للطالب و إدراج رقم الهوية المسجل لدينا سابقاً.
  - ✓ من ثم تعبئة البيانات الخمسة في موقع الوزارة .
    - مراجعة المؤسسة التي يرغب بالالتحاق بها.

| لمع الجساني                                                                                                    |                                                                                                    |                                                                                                    |                                                                     |                                                                                                    |                                                           |                                                                                              |                                                       |
|----------------------------------------------------------------------------------------------------|----------------------------------------------------------------------------------------------------|----------------------------------------------------------------------------------------------------|---------------------------------------------------------------------|----------------------------------------------------------------------------------------------------|-----------------------------------------------------------|----------------------------------------------------------------------------------------------|-------------------------------------------------------|
| بيانات الحساب الإلكتروني                                                                                                    | ي                                                                                                    |                                                                                                    |                                                                     |                                                                                                    |                                                           |                                                                                              |                                                       |
| اسم المستخدم (مصافقة                                                                                                    | (13                                                                                                    |                                                                                                    | -                                                                   | البريد الإلكتر                                                                                                    | ننى                                                       |                                                                                              | *                                                     |
| الرشير السري                                                                                                    |                                                                                                    |                                                                                                    |                                                                     | تلكيد الرقم ال                                                                                                    | نوي.                                                      |                                                                                              | *                                                     |
| المعلومات الشخصية                                                                                                    |                                                                                                    |                                                                                                    |                                                                     |                                                                                                    |                                                           |                                                                                              |                                                       |
| الاسىر الاول                                                                                                    | A                                                                                                    | 🔥   الاسم التوسط                                                                                                    | i                                                                   |                                                                                                    | A III                                                     | الاسمر التخير                                                                                | *                                                     |
| الحليس                                                                                                    |                                                                                                    | Ddaul) 📦                                                                                                    |                                                                     | *                                                                                                    | u I                                                       | المتوان                                                                                      |                                                       |
| Halte, Vecold                                                                                                    | - neo                                                                                                    | 🕿 الملتم، اتتاب                                                                                                    | -                                                                   |                                                                                                    | +                                                         |                                                                                              |                                                       |
| حالة الاقامة<br>مواطن ۞مقيم ۞ زائر<br>  رقم الشوية الأماراتية                                                                                                    | ر 🔿 حملة جواز                                                                                                    | جواز الدولة مقط 🔘                                                                                                    | لذ يحمل                                                             | اوراق ئبوتية                                                                                                    |                                                           |                                                                                              |                                                       |
| حالة الاقامة)<br>الوليل ()مقيم () إلر<br>( يقم الفوية الاساراتية<br>التحقق المزدوح                                                                                                    | ر ۞حملة جواز                                                                                                    | جواز الدولة مقط                                                                                                    | لد يحمل                                                             | اوراق ئېوتيە                                                                                                    |                                                           |                                                                                              |                                                       |
| حالة الاقامة<br>امولس (مثيم (الار<br>رقم الفوية الاماراتية<br>التحقق المزدوج<br>ميل خامية التحقق المزدوج                                                                                                    | ر 🔿 جملة جواز                                                                                                    | جواز الدولة مقط 🔘                                                                                                    | لا يحمل                                                             | اوراق ئبوتية                                                                                                    |                                                           |                                                                                              |                                                       |
| حالة الاقامة<br>) موانش () مقيم () إلار<br>( رقم الشوية الاساراتية<br>التحقق المزدوج<br>ميل خامية التحقق المزدوج<br>( استنقار: الأمنار                                                                                                    | ر 🔿 جملة جواز                                                                                                    | دواز الدولة مقط ()<br>                                                                                                    | لد يحمل                                                             | اوراق ثبوتية<br>اجتبه السوال                                                                                       | ڏيېتې                                                     |                                                                                              |                                                       |
| حالة الاقامة<br>اسولس () مقيم () إلار<br>رقم الفوية للاسايلاية<br>التحقق المزدوج<br>عبل خاصية التحقق المزدوج<br>الاستفاد فاحت<br>الشروط والاحكام                                                                                                    | ر 🔿 جملاہ جواز                                                                                                    | دواز الدولة عقدة ()<br>                                                                                                    | لا يحمل                                                             | اوراق ثبوتية<br>جراية السوال                                                                                       | ئىنى                                                      |                                                                                              |                                                       |
| حالة الدقامة<br>المولس (مقيم (التر<br>إرقم الشوية الساراتية<br>التحقق المزدوج<br>عبل خاصية التحقق المزدوج<br>المربوط والاحكام<br>الشيروط والاحكام<br>الشيرو الوجودة خليا أو<br>الفرعق المرداية<br>مكان الترعلي الموقع بالتر<br>مكان الترعلي الموقع بالتر                                                                                                    | ر ۞ جملة جواز<br>١٩٩٩ - منابع جواز<br>١٩٩٩ - منابع آدرا<br>منابع الاتي محتاج أي<br>منابع الاتراكي معر<br>منابع التي محتاج أي<br>منابع التي محتاج أي<br>محتاج أي<br>منابع التي محتاج أي<br>محتاج أي<br>م<br>م محتاج أي<br>م<br>م محتاج أي<br>م<br>م محتاج أي<br>م<br>م محتاج أي<br>م<br>م<br>م<br>م<br>م محتاج أي<br>م<br>م<br>م<br>م<br>م<br>م<br>م<br>م<br>م<br>م<br>م<br>م<br>م<br>م<br>م<br>م<br>م<br>م<br>م | جواز الدولة عقدها ()<br>جواز مراجعة المعام ()<br>المراجعة الدها عن الحرائيا<br>مروط الدها الدها على الر                                | الديحمل<br>والتحمار<br>وزارة هو<br>وزارة هو<br>منه تم الر           | اوراق تبوتية<br>اوراق تبوتية<br>تجلبة السؤال<br>يدمة الملاطة من<br>بدي إليمة في ا                                  | ئىيى<br>ئى ئار (مى<br>ئى ئى مى ق<br>ورى سىلى<br>روى سىلى  | س اس والارل انتفاعل<br>نیشه الوزاری وشیوط<br>نیشه الحصوصیه بالوزار<br>الداکه منصوصیه بالوزار | ه، ومقاطع<br>الدحة<br>مقاضي<br>2 تعليق                |
| حالة الاقامة<br>الموليل (مقيم (الار<br>إرقم الشوية السابلاية<br>التحقق المزدوج<br>ميل خامية التحقق المزدوج<br>الشروط والاحكام<br>الشروط والاحكام<br>الشروط والاحكام<br>المديو الموجودة حليا إلى<br>المديو الموجودة حليا إلى<br>المديو الموجودة حليا إلى<br>المديو الموجودة حليا إلى<br>المديو الموجودة حليا إلى<br>المديو الموجودة حليا إلى<br>المديو الموجودة حليا إلى<br>المديو الموجودة حليا إلى | ر ۞ جملة جواز<br>١٩ ٢٩ موقور ،<br>١٩ ٣٩ موقور ،<br>١٩ ٣٩ موقور ،<br>سببة الديم مو<br>يواستخدم ،<br>واشق عليها                                                                                                    | جواز الدولة مقط ()<br>جواز الدولة مقط ()<br>مور بما فيه من المرابا<br>امرادها ليدها على ال<br>امرادها ومزة (تعرف<br>معية أو ميزة (تعرف | لا يحمل<br>والندما،<br>وزارة هو<br>وزارة هو<br>فرتك توا<br>فرتك توا | اوراق ليوتية<br>الجلية السوال<br>تجلية السوال<br>و تحسلانا من<br>ي تحدي إليها في<br>التحمة ؟ وش<br>الفي على الامتا | لسنی<br>لل از اص<br>لده الولید<br>لده الولید<br>ل احموع ا | ى إس، والأرك التفاعل<br>البية الوزارة، وشروط<br>بقة الاضومية بالوزار<br>و الكام وشروط هذا :  | ، ومتفقع<br>التحمة<br>مسقا في<br>متطبق<br>للقلون. إذا |

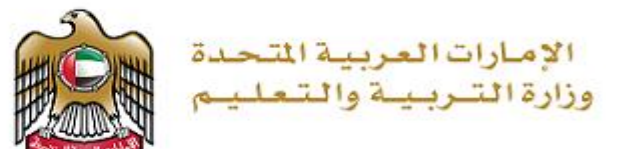

- في هذه الصفحة يستطيع الطلبة تغيير المؤسسة التي تم قبوله فيها سابقاً واختيار مؤسسة تعليمية اخرى
- ملاحظة : و يحق للطالب التغير أكثر من مره في صفحته الالكترونية

## اليهم علي بلدي المائلة التعول الوثائق التقايير طنب التغيير الاستفسار والتواصل استمارة الفدم، الطبي درجات الطائب خوج القيم علي بلدي - 20172534 طلب التغيير

في هذه الصفحة يمكنك إدراء التعديل أو التغيير الذي ترغب به في إكتياراتك لمؤسسات التعليم العالي الحكومية (جامعة الإمارات العربية المتدرة. كليات التقليق العليا، جامعة أربلد ، جامعة محمد الخاصي ، محمة خليفة، مركز أيوظني للتفليم والتدريب التقليم والمعاني بالاماضة إلى البهات الخاريقة، كذلك يمكنك المسهوح بها.

أما في حالة رئيلك للتعريل أو التغيير في بيانات طلب الائتحاق مثال على ذلك مندوق البريد. اسم المدرسة أو رقم الهائف، هنا يجب المتابعة مع الموظف المسؤول عن منطقتك التعليمية في إدارة التسجيل و الإرشاد الطلابي.

يمكنكم البدء بتغير المؤسسة من تاريخ 29 أكتوبر 2017 إلى 5 أبريل 2018

#### دٍجراء التغيير في الاختيارات/ التخصصات

| ستفسار والتواصل استمارة الفحص الطبي خروج | التقارير طلب التغيير الا | ييانات طلب الالتداق/ تحميل الوثائق                                   |          |
|------------------------------------------|--------------------------|----------------------------------------------------------------------|----------|
|                                          |                          | ين مسعود الاحبابي - 201706078                                        | راهيم حس |
|                                          |                          | طلب التغير                                                           |          |
|                                          |                          |                                                                      |          |
|                                          |                          | اختيارك للمؤسسات التعليمية                                           |          |
|                                          | V                        | اختيارك للمؤسسات التعليمية<br>الإختيار الأول                         |          |
|                                          | Y                        | اختيارك للمؤسسات التعليمية<br>الإختيار الأول<br>كليات التقنية العليا |          |

48

## ملاحظات هامة:

في حالة إي تغير بسياسة القبول و إعتماد النتايج سوف يتم إعلامكم.